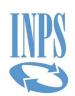

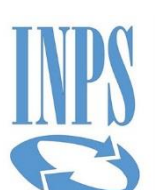

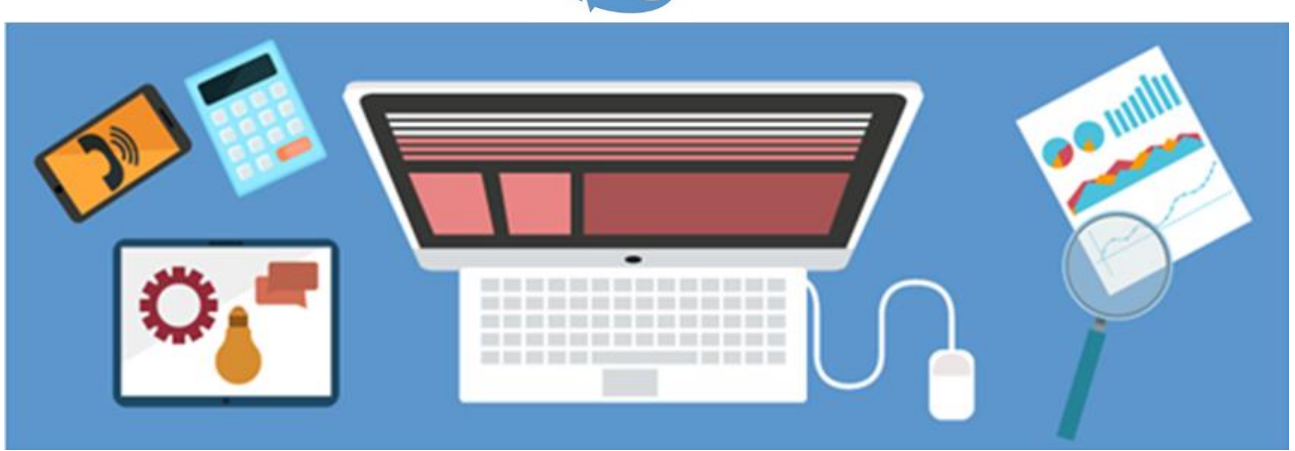

### Manuale utente

# Area Gestione Dipendenti Pubblici – Note di Debito ECA

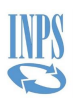

#### **INDICE DEI CONTENUTI**

| 1 | Inf | forn | nazioni generali                           | 3 |
|---|-----|------|--------------------------------------------|---|
|   | 1.1 | Ver  | rsioni del documento                       | 3 |
|   | 1.2 | Obi  | iettivi del documento                      | 3 |
|   | 1.3 | Glo  | ssario                                     | 3 |
|   | 1.4 | Rife | erimenti ad altri documenti                | 3 |
|   | 1.5 | Cor  | nvenzioni nel documento                    | 4 |
|   | 1.6 | Nav  | vigazione                                  | 4 |
| 2 | De  | scri | izione dell'applicazione                   | 5 |
| 3 | Ac  | cess | so                                         | 6 |
|   | 3.1 | Aut  | tenticazione                               | 6 |
|   | 3.2 | Ver  | rifiche per l'accesso1                     | 2 |
| 4 | Fu  | nzio | oni disponibili 1                          | 3 |
|   | 4.1 | Visu | ualizza ECA1                               | 3 |
|   | 4.1 | .1   | Ricerca ECA per Visualizzazione1           | 4 |
|   | 4.1 | .2   | Tipologie di Eca1                          | 4 |
|   | 4.1 | .3   | Navigazione ECA1                           | 5 |
|   | 4.1 | .4   | Lista ECA1                                 | 5 |
|   | 4.1 | .5   | Riepilogo cassa1                           | 7 |
|   | 4.1 | .6   | Riepilogo per periodo1                     | 8 |
|   | 4.1 | .7   | Dettaglio quadratura1                      | 9 |
|   | 4.1 | .8   | Dettaglio dovuto tipo Denuncia (DMA)1      | 9 |
|   | 4.1 | .9   | Esportazione dati 2                        | 0 |
|   | 4.1 | .10  | Informazioni di supporto2                  | 0 |
|   | 4.2 | Rica | alcola dovuti scoperti2                    | 0 |
|   | 4.2 | 2.1  | Ricerca ECA per Ricalcolo Dovuti Scoperti2 | 1 |
|   | 4.2 | 2.2  | Ricalcola Dovuti Scoperti2                 | 2 |
|   | 4.3 | Las  | ciaci la tua opinione - Instant Feedback2  | 4 |

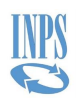

# **1** INFORMAZIONI GENERALI

# **1.1 VERSIONI DEL DOCUMENTO**

| Versione | Data       | Autore | Approvatore | Motivo                  |
|----------|------------|--------|-------------|-------------------------|
| 1.0      | 22/02/2021 | INPS   | INPS        | Prima stesura documento |
|          |            |        |             |                         |
|          |            |        |             |                         |
|          |            |        |             |                         |
|          |            |        |             |                         |

# **1.2 OBIETTIVI DEL DOCUMENTO**

Lo scopo del presente documento è di fornire una guida al contesto applicativo e funzionale in cui si inserisce l'applicazione di *Note di Debito ECA* e all'utilizzo delle funzioni relative.

# **1.3 GLOSSARIO**

| Termine/<br>Acronimo | Definizione                                 |
|----------------------|---------------------------------------------|
| CPC                  | Cassetto Previdenziale Contribuente         |
| DC                   | Direzione Centrale                          |
| ECA                  | Estratto Conto Amministrazione              |
| GDP                  | Gestione Dipendenti Pubblici                |
| INPS                 | Istituto Nazionale della Previdenza Sociale |
| SIN                  | Sistema Informativo Normalizzato            |

# **1.4 RIFERIMENTI AD ALTRI DOCUMENTI**

| Data |
|------|
|      |
|      |
|      |

GDP\_Note di Debito ECA\_MUT\_v1.0.docx

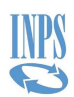

# **1.5 CONVENZIONI NEL DOCUMENTO**

Nel seguito del documento sono adottate le seguenti convenzioni:

- grassetto blu indica la pagina/schermata a cui si fa riferimento
- grassetto nero indica un pulsante, un link o una icona
- arancione indica il campo contenente dati o informazioni

### **1.6 NAVIGAZIONE**

La navigazione nelle pagine è possibile utilizzando il *percorso di navigazione* presente nella parte alta di tutte le pagine. Utilizzando i link del percorso è possibile tornare alle pagine precedenti a quella in visualizzazione.

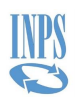

# **2 DESCRIZIONE DELL'APPLICAZIONE**

L'applicazione permette agli Enti abilitati di visualizzare le note di debito inviate all'ente e prodotte a fronte delle verifiche effettuate in ambito estratto conto delle amministrazioni (ECA).

Oltre alla visualizzazione degli ECA, è possibile navigare nel dettaglio delle quadrature e ricalcolare, inserendo una nuova data di scadenza del debito, il dovuto e i relativi interessi.

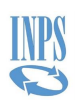

# **3** ACCESSO

Le funzionalità descritte in seguito sono accedute da Internet, previa autenticazione degli utenti abilitati.

# **3.1 AUTENTICAZIONE**

Al servizio *Cassetto Previdenziale del Contribuente* si accede attraverso l'area riservata INPS:

| •                              | Pensione e Previdenza Lavoro Sostegni, Sussidi e Indennità Imprese e Liberi Professionisti                                                            |  |
|--------------------------------|----------------------------------------------------------------------------------------------------|--|
| tti i servizi / Autenticazione |                                                                                                    |  |
|                                | Autenticazione                                                                                                    |  |
|                                | PIN SPID CIE CNS                                                                                                    |  |
|                                | le credenziali del tuo gestore. Se non hai ancora un'identità digitale, richiedila ad uno dei gestori.  Maggiori informazioni su SPID  Entra con SPID |  |
|                                |                                                                                                    |  |

La fase di autenticazione, esterna a questa singola applicazione e gestita a livello centralizzato, prevede che l'utente, dopo essersi identificato, indichi la modalità in cui intende operare, nel nostro caso sarà "Consulente/Commercialista".

| INPS                                 |                                                                                                    | Cerca |
|--------------------------------------|----------------------------------------------------------------------------------------------------|-------|
| 0                                    | Pensione e Previdenza Lavoro Sostegni, Sussidi e Indennità Imprese e Liberi Professionisti                  |       |
| 🛪 / Tutti i servizi / Autenticazione |                                                                                                    |       |
|                                      | SELEZIONA IL TUO PROFILO                                                                                    |       |
|                                      | Per proseguire, seleziona il profilo autorizzativo con cui accedere al servizio e premi il pulsante AVANTI. |       |
|                                      | Utente                                                                                                    |       |
|                                      |                                                                                                    |       |
|                                      | Seleziona Profilo                                                                                           |       |
|                                      | O Cittadino                                                                                                 |       |
|                                      | Consulente/Commercialista                                                                                   |       |

Deve successivamente essere inserito il codice di controllo:

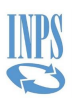

# SELEZIONA IL TUO PROFILO

Per completare il passaggio al profilo sotto indicato è necessario riportare nell'apposita casella i 4 caratteri mostrati in figura e selezionare il pulsante AVAN<sup>-</sup> Utente Profilo da assegnare

Consulente/Commercialista

#### Codice di Controllo

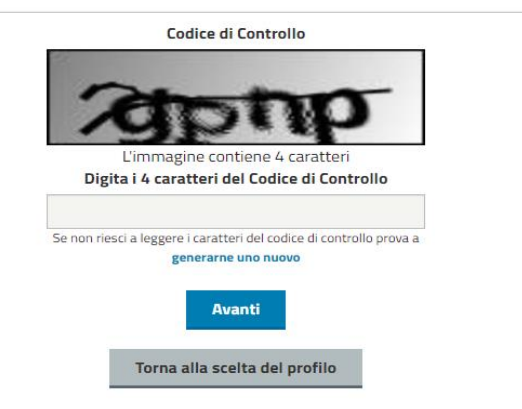

Per accedere alle funzioni del Cassetto Previdenziale Contribuente, selezionare la voce relativa:

|                                                              | Cerchi servizi, prestazioni, informazioni? Es. Pensioni Cerca           | 4 |
|--------------------------------------------------------------|-------------------------------------------------------------------------|---|
|                                                              | Home L'Istituto Dati, Ricerche e Bilanci INPS Comunica                  |   |
| */ Servizi Online / Servizi per le azienc<br>Servizi per le  | e ed i consulenti<br>aziende ed i consulenti                            |   |
| Servizi per le aziende ed i consulenti                       | Utilizzare il menu alla vostra sinistra per accedere alle funzionalità. |   |
| Greenpass50+                                                 |                                                                         |   |
| DM10                                                         | +                                                                       |   |
| UNIEMENS Aggregato                                           | +                                                                       |   |
| EMENS                                                        | +                                                                       |   |
| UNIEMENS                                                     | +                                                                       |   |
| Regolarità Contributiva                                      | +                                                                       |   |
| GLA                                                          | +                                                                       |   |
| Detrazioni unificate: domanda e gestione (per il cittadino)  |                                                                         |   |
| Detrazioni unificate: domanda e gestione (per il consulente) |                                                                         |   |
| Detrazioni unificate: domanda e gestione (per l'azie         | enda)                                                                   |   |
| Iscrizione e Variazione Azienda                              | +                                                                       |   |
| CIG e Fondi di solidarietà                                   | +                                                                       |   |
| Servizi Gestioni Spettacolo e Sport                          | +                                                                       |   |
| Invio Domande Fondo Trasporto Aereo                          |                                                                         |   |
| Portale delle Agevolazioni (ex DiReSco)                      |                                                                         |   |
| Invio domande Assegno Emergenziale                           |                                                                         |   |
| Servizi Rapporto di Lavoro Domestico                         |                                                                         |   |
| Lavoratori con contrib. straord. (DL 201/2011)               |                                                                         |   |
| TFR Azienda                                                  | +                                                                       |   |
| Cassetto Previdenziale Contribuente                          |                                                                         |   |

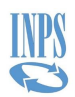

L'utente quindi accede alla pagina principale del Cassetto Previdenziale Contribuente da cui effettuare la ricerca dell'Ente per cui intende operare, potendo essere abilitato per più di una Amministrazione, tramite le due modalità disponibili.

La prima è presente in alto a sinistra e permette la ricerca tramite la posizione contributiva, composta da CF Ente e Progressivo.

| L'istituto Inps Comunica Dati e      | e Bilan  | i Avvisi, Bandi e Fatturazione Sedi e Contatti Assistenza Amministrazione trasparente Dichiarazione di accessibilità |           | MyINPS Esc              |
|--------------------------------------|----------|----------------------------------------------------------------------------------------------------|-----------|-------------------------|
| INPS                                 |          |                                                                                                    |           | Cerca                   |
| 0                                    |          | Pensione e Previdenza Lavoro Sostegni, Sussidi e Indennità Imprese e Liberi Professionisti                           |           |                         |
| # / Tutti i servizi / Cassetto Previ | /idenzia | le Contribuente                                                                                                    |           |                         |
| CONTRIBUENTE                         | ¢.       |                                                                                                    | [1] 전 대 대 | isciaci la tua opinione |
| CERCA PROVIDENCE                     | -        | Cassetto Previdenziale Contribuente - La tua acrivania -                                                             |           | #Home pay               |
| pos. contributiva Q 🔸                |          | Ricerca avanzata                                                                                                    |           |                         |
| MENO-BRINCIPALE                      | X        |                                                                                                    |           |                         |
| O Prospetto al Consulenti            |          | Q, Apri Ricerca                                                                                                    |           |                         |
| ¶⊐ Contatti <                        | 8 3.     | Nouità                                                                                                    | e         | 08/03/2023 16:28:38     |
| 1 Dati Complementari <               |          | Nexuna areva diponible                                                                                               |           |                         |
| Altre Consultazioni <                |          |                                                                                                    |           |                         |
| O Evidenze <                         |          |                                                                                                    |           |                         |
| O Libreria App Maurizio <            |          |                                                                                                    |           |                         |
| O Tools <                            |          |                                                                                                    |           |                         |
| O Test Eventi <                      |          |                                                                                                    |           |                         |
| 🕈 Agricoltura D. Azienda             |          |                                                                                                    |           |                         |
|                                      |          |                                                                                                    |           |                         |

La seconda è presente nella Ricerca Avanzata che mostra un elenco di Enti disponibili su cui è possibile ricercare utilizzando il nome o una porzione del nome dell'Ente.

| L'istituto Inps Comunica Dati     | e Bilanci Avvisi, Bandi e Fatturazione Sedi e Contatti Assistenza Amministrazione trasparente Dichiarazione di accessibilità | MyINPS Esci                  |
|-----------------------------------|----------------------------------------------------------------------------------------------------|------------------------------|
| ĪNPS                              |                                                                                                    | Cerca                        |
| / Tutti i servizi / Cassetto Prev | Pensione e Previdenza Lavoro Sostegni, Sussidi e Indennità Imprese e Liberi Professionisti<br>videnziale Contribuente        |                              |
| CONTRIBUENTE                      | = <u>ê</u>                                                                                                    | 国 🕫 Lasciaci la tua opinione |
| CERCA POSIZIONE                   | Cassetto Previdenziale Contribuente -La tua acrivania -                                                                      | #Home page                   |
| pos. contributiva Q 🍝             | Dicarca avantata                                                                                                    |                              |
| MENU" PRINCIPALE                  |                                                                                                    |                              |
| O Prospetto al Consulenti         | Q. Apri Ricerca                                                                                                    |                              |
| ¶⊄ Contatti d                     |                                                                                                    | Ø19/03/2023 16:28:39         |
| 🏦 Dati Complementari 🧹            | Novila                                                                                                    | 0 00 00 2020 202000          |
| Altre Consultazioni               | rezulta netto stopontore                                                                                                    |                              |
| O Evidenze                        | ·                                                                                                    |                              |
| O Libreria App Maurizio           | ·                                                                                                    |                              |
| O Tools                           |                                                                                                    |                              |
| O Test Eventi                     |                                                                                                    |                              |
| 🕈 Agricoltura D. Azienda <        | (                                                                                                    |                              |
|                                   |                                                                                                    |                              |

Si apre la pagina contenente la lista di tutti gli Enti per cui è stata configurata la Delega.

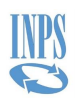

| L'istituto Inps Comunice Dat          | e Bilanci | Avvisi, Bandi e Fatturazione - Sedi e Contatti - Assistenza | a Amministrazione trasparente Dichlarazione di accessibilità | MYINPS Esci                  |
|---------------------------------------|-----------|-------------------------------------------------------------|--------------------------------------------------------------|------------------------------|
| INPS                                  |           | Ricerca avanzata                                            |                                                              | Cerca                        |
| Intervisi / Cassetto Previdenziale Co |           | Cassetto Previdenziale Contribuente                         |                                                              |                              |
| CONTRIBUENTE                          |           |                                                             |                                                              | 🔄 🕫 Lasciaci la tua opinione |
| CERCA POSIZIONE                       |           | O Cliccare sul codice fiscale del soggetto per visuali      | lizzare le relative posizioni contributive associate         |                              |
|                                       | Ca        | Visualizza 10 🗸 elementi                                    | Cerca:                                                       | Masone Dage                  |
| pos contributiva. Q 4                 |           | Cod.Fiscale Soggetto                                        | 11. Denominazione soggetto                                   | T.                           |
| WENU PRINCIPALE                       |           | 00031500945                                                 | COMUNE DI COLLI A VOLTURNO                                   |                              |
| O Prospetto ai Consulenti             |           | 00040520579                                                 | AZIENDA TERRITORIALI PER EDILIZIA RESIDENZIALE PUBBLICA RI   |                              |
| 🕫 Contatti                            | < -       | 00046540860                                                 | COMUNE DI PIAZZA ARMERINA                                    |                              |
| 💼 Dati Complementari                  | < N       | 00046840864                                                 | COMUNE DI VALGUARNERA CAROPEPE                               | 000/03/2023 10/2038          |
| Altre Consultazioni                   | × Ni      | 00050800523                                                 | COMUNE DI SIENA                                              |                              |
| 0. Friday                             |           | 00052420320                                                 | AZIENDA SERVIZI SANITARI N.1 TRIESTINA                       |                              |
| O Evidenze                            |           | 00053070918                                                 | COMUNE DI NUORO                                              |                              |
| O Libreria App Maurizio               |           | 00053930384                                                 | COMUNE DI COPPARO                                            |                              |
| O Tools                               |           | 00055460943                                                 | COMUNE DI PESCHE                                             |                              |
| O Test Eventi                         |           | 00056600943                                                 | COMUNE DI BELMONTE DEL SANNIO                                |                              |
| Agricoltura D. Azienda                |           | Vista da 1 a 10 di 34 elementi                              | Precedente 1 2 3 4 Successiv                                 |                              |
|                                       |           |                                                             | + Chud                                                       |                              |
|                                       |           |                                                             |                                                              |                              |
|                                       |           |                                                             |                                                              |                              |
|                                       |           |                                                             |                                                              |                              |

Dalla lista è possibile scorrere la paginazione della lista oppure ricercare per denominazione, anche in modo parziale:

| Listatuto Inps Lomunica Da        |       | Avvisi, Bandi e Fatturazione Sedi e Contatti Assistenza A                              | Attiministrazione trasparente - Dichiarazione di accessibilità |                         |                    |
|-----------------------------------|-------|----------------------------------------------------------------------------------------|----------------------------------------------------------------|-------------------------|--------------------|
| INPS                              |       | Ricerca avanzata<br>cassetto Previdenziale Contribuente                                |                                                                |                         | Cerca              |
| 🛪 / Tutti i servizi / Cassetto Pr |       | Cor.                                                                                   |                                                                |                         |                    |
| CONTRIBUENTE                      |       |                                                                                        |                                                                | 251                     |                    |
| ECRICA POBIDIONE                  | C     | O Cliccare sul codice fiscale del soggetto per visualizza     Visualizza 10 v elementi | re le relative posizioni contributive associate                | Cerca: VITER            | Withome page       |
| pos. contributiva. Q. •           | *     | Cod.Fiscale Soggetto                                                                   | 11 Denominazione soggetto                                      |                         |                    |
| MENU-PRINCIPALE                   |       | 80008850564                                                                            | COMUNE DI VITERBO                                              |                         |                    |
| O Prospetto ai Consulenti         |       | Vista da 1 a 1 di 1 elementi (trovati da 34 elementi totali)                           |                                                                | Precedente 1 Successivo |                    |
| 🕫 Contatti                        | 8 -   |                                                                                        | * Chrudi                                                       |                         |                    |
| 🏦 Dati Complementari              |       |                                                                                        |                                                                |                         | Convertees instant |
| Altre Consultazioni               | ie in | course news disponible                                                                 |                                                                |                         |                    |
| O Evidenze                        |       |                                                                                        |                                                                |                         |                    |
| O Libreria App Maurizio           |       |                                                                                        |                                                                |                         |                    |
| O Tools                           |       |                                                                                        |                                                                |                         |                    |
| O Test Eventi                     |       |                                                                                        |                                                                |                         |                    |
| Agricoltura D. Azienda            | 4     |                                                                                        |                                                                |                         |                    |

Viene quindi prospettato l'elenco risultato del filtro applicato e selezionando un elemento si otterrà:

| INPS |  |
|------|--|
|      |  |

| Elistituto Inps Comunica E       | Dati e Bila | inci Av  | visi, Bandi e Fatturazione - Sedi e Co               | ntatti Assistenza Amministra      | zione tras | parente Dichiarazione di accessibi     | ita.              |                   |              |        |        |            | MyINPS Esci              |
|----------------------------------|-------------|----------|------------------------------------------------------|-----------------------------------|------------|----------------------------------------|-------------------|-------------------|--------------|--------|--------|------------|--------------------------|
| INPS                             |             |          | Ricerca avanzata<br>Cassetto Previdenziale Contribue |                                   |            |                                        |                   |                   |              |        |        |            | Cerca                    |
| 🖷 / Tutti i servizi / Cassetto ) |             | nale Cor |                                                      |                                   |            | <b>(</b>                               |                   |                   |              |        |        |            |                          |
|                                  |             | =        |                                                      |                                   |            |                                        | 1                 |                   |              |        |        |            | Lasciaci la Iua opinione |
| CERCA POSIZIONE                  |             | Cas      | O Cliccare sulla posizione contrib                   | utiva per selezionaria oppure, in | alternativ | ra, cliccare sul codice fiscale del so | ggetto per selezi | onarlo.           |              | Cet    | car.   |            | Witchne dage.            |
| pos. contributiva. Q             | +           |          | To the second                                        |                                   | 14         |                                        | (*                |                   | <br>         | 14     |        | 10         |                          |
| HENU PRINCIPALE                  |             | R        | Cod.Fiscale Soggetto<br>80008850564                  | Ja Gestione<br>Sport Spettacolo   | -41.       | 105733001                              | -11               | COMUNE DI VITERBO | Sede         | 11     | Attiva | 41.        |                          |
| O Prospetto al Consulenti        |             |          | 80008850564                                          | Pubblici                          |            | 8000885056400000                       |                   | COMUNE DI VITERBO | 9200 VITERBO |        | Attiva |            |                          |
| ₹ <sup>3</sup> Contatti          |             | -        | 80008850564                                          | Aziende DM                        |            | 9202343351                             |                   | COMUNE DI VITERBO | 9200 VITERBO |        | Attiva |            | 0000220022480203         |
| 🏦 Dati Complementari             |             | Nov      | Vista da 1 a 3 di 3 elementi                         |                                   |            |                                        |                   |                   |              | Preced | ente 1 | Successivo | 0 08/03/2023 16/26/38    |
| Altre Consultazioni              |             |          |                                                      |                                   |            | €Torma indietr                         | o ×Chudi          |                   |              |        |        |            |                          |
| O Evidenze                       |             |          |                                                      |                                   |            |                                        |                   |                   |              |        |        |            |                          |
| O Libreria App Maurizio          |             |          |                                                      |                                   |            |                                        |                   |                   |              |        |        |            |                          |
| O Tools                          |             |          |                                                      |                                   |            |                                        |                   |                   |              |        |        |            |                          |
| O Test Eventi                    |             |          |                                                      |                                   |            |                                        |                   |                   |              |        |        |            |                          |
| + Agricoltura D. Azienda         | 9           |          |                                                      |                                   |            |                                        |                   |                   |              |        |        |            |                          |

Superata la fase di autenticazione, il sistema prospetta la pagina di area riservata, nella quale a sinistra sono presenti i collegamenti alle applicazioni per cui l'utente è abilitato; i dati del soggetto contribuente e dell'Ente autenticatosi rimarranno impostati e visibili in alto nella pagina.

Selezionando i dati dell'ente vengono visualizzati le informazioni di dettaglio, stessa cosa avviene selezionando i dati dell'utente.

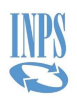

| L'istituto inos Comunica. Dati e F | lanci Avrei Dand e Fathuratione "Sol e Constiti" Accidence. Amministratione traceaterte: Dicharazione di accessibilità |                                                                                   | MVIUPS Esci                    |
|------------------------------------|----------------------------------------------------------------------------------------------------|-----------------------------------------------------------------------------------|--------------------------------|
| 125 4 101                          |                                                                                                    |                                                                                   |                                |
| INPS                               |                                                                                                    |                                                                                   | Cerca                          |
|                                    | Pensione e Previdenza Lavoro Sostegni, Sussidi e Indennită                                                             | Imprese e Liberi Professionisti                                                   |                                |
| CONTRIBUENTE                       |                                                                                                    | 80008ES056400000 - COMUNE DI VITERBO                                              | 🙆 🔀 🕫 Lascisci la tua opinione |
| CERCA POSIZIONE                    | Cassetto Previdenziale Contribuente -La tus scriveria-                                                                 |                                                                                   | Wittome page                   |
| pos contributiva. Q 🔶              | Ricerca avanzata                                                                                                    | Posizione contributiva: 8000885658400000     Gestione: 3 - Pubblici     Indize:-0 |                                |
| NENU' PRINCIPALE                   |                                                                                                    | Sede stoo VITURIO<br>Statu: Alton                                                 |                                |
| O Prospetto ai Consulenti          | Q, Apri Ricerca                                                                                                    |                                                                                   |                                |
| ¶ <sup>©</sup> Contatti (          |                                                                                                    | Soggetto contribuente                                                             |                                |
| O Telematizzazione <               | Novità<br>Nesana exes disposibile                                                                                      | 80008850564<br>COMUNE DI VITERBO                                                  | Ø 56/03/2023 17:56:24          |
| Dati Sintetici                     |                                                                                                    |                                                                                   |                                |
| Dati di Dettaglio 🤇                |                                                                                                    |                                                                                   |                                |
| O Servizi GDP ~                    |                                                                                                    |                                                                                   |                                |
| O Visualizza Versamenti            |                                                                                                    |                                                                                   |                                |
| O Visualizzazione DMA              |                                                                                                    |                                                                                   |                                |
| O Piani di Ammortamento LC         |                                                                                                    |                                                                                   |                                |
| O Piani di Ammortamento            |                                                                                                    |                                                                                   |                                |
| O Note di Debito                   |                                                                                                    |                                                                                   |                                |
| O Note di Debito 751               |                                                                                                    |                                                                                   |                                |
| O Note di Debito 752               |                                                                                                    |                                                                                   |                                |
| O Note di debito - ECA             |                                                                                                    |                                                                                   |                                |
| O Invio Circ.38                    |                                                                                                    |                                                                                   |                                |
| O Note di debite - ECA TS          |                                                                                                    |                                                                                   |                                |
| O Note di Rettifica                |                                                                                                    |                                                                                   |                                |
| 1 Compilazione Nanuale DMA         |                                                                                                    |                                                                                   |                                |
| O Gestione Errori 770-circ         |                                                                                                    |                                                                                   |                                |
| O Evidenze <                       |                                                                                                    |                                                                                   |                                |
|                                    |                                                                                                    |                                                                                   |                                |

| L'istituto Inpis Comunica Dati e B     | tano Auvis, Band e Patturazione Sed e Contatti Assistenza Amministrazione trasparente Dichiarazione di acressibilità |                            |                                                       |            | MyINPS Esci              |
|----------------------------------------|----------------------------------------------------------------------------------------------------|----------------------------|-------------------------------------------------------|------------|--------------------------|
| INDC                                   |                                                                                                    |                            |                                                       |            | Cerca                    |
| <b>N</b>                               | Pensione e Previdenza Lavoro Sostegni, Sussidi e Indennità Imprese e Liberi Professionisti                           |                            |                                                       |            |                          |
| 🖷 / Tutti i servizi / Cassetto Previde | nsale Contribuinte                                                                                                   |                            |                                                       |            |                          |
| E CONTRIBUENTE                         | E 0 10018205560000 . COM                                                                                             | UNE DI VITERBO             |                                                       | 国 <b>c</b> | Lasciaci la tua opinione |
| CERCA POSIZIONE                        | Cassetto Previdenziale Contribuente - La tus sonanis -                                                               | 1                          |                                                       |            | #Home page               |
| pos.contributiva. Q 🔶                  |                                                                                                    |                            | A A                                                   |            |                          |
| NENU' PRINCIPALE                       | Ricerca avanzata                                                                                                    |                            |                                                       |            |                          |
| O Prospetto ai Consulenti              | Q. Apri Norea                                                                                                    | Enter Con<br>Classes 3 (Cr | sociente/Commercialista<br>envoluente/Commercialista) |            |                          |
| 📢 Contatti                             |                                                                                                    |                            |                                                       |            |                          |
| O Dimensional (                        | Novità                                                                                                    | Premi 1                    | Solvo e Esci per uscire                               |            | O 08/03/2023 17:56:24    |
| O Telematizzazione                     | Nessuna rees dispubble                                                                                               | Preni Ekc                  | i serzo solvare: per asaire                           |            |                          |
| Dati Sintetici     C                   |                                                                                                    | den opprod                 | Workspace                                             |            |                          |
| Dati di Dettaglio                      |                                                                                                    | 17                         |                                                       |            |                          |
| O Servizi GDP ~                        |                                                                                                    |                            | 🗄 Salva e Esci 🛛 📴 Esci                               |            |                          |
| O Visualizza Versamenti                |                                                                                                    |                            |                                                       |            |                          |
| O Visualizzazione DMA                  |                                                                                                    |                            |                                                       |            |                          |
| O Piani di Ammortamento LC             |                                                                                                    |                            |                                                       |            |                          |
| O Plani di Ammortamento                |                                                                                                    |                            |                                                       |            |                          |
| O Note di Debito                       |                                                                                                    |                            |                                                       |            |                          |
| O Note di Debito T51                   |                                                                                                    |                            |                                                       |            |                          |
| O Note di Debito TS2                   |                                                                                                    |                            |                                                       |            |                          |
| O Note di debito - ECA                 |                                                                                                    |                            |                                                       |            |                          |
| O Invio Circ.38                        |                                                                                                    |                            |                                                       |            |                          |
| O Note di debite - ECA TS              |                                                                                                    |                            |                                                       |            |                          |
| O Note di Rettifica                    |                                                                                                    |                            |                                                       |            |                          |
| 🏦 Compilazione Manuale DMA             |                                                                                                    |                            |                                                       |            |                          |
| O Gestione Errori 770-circ             |                                                                                                    |                            |                                                       |            |                          |
| O Evidenze <                           |                                                                                                    |                            |                                                       |            |                          |
|                                        |                                                                                                    |                            |                                                       |            |                          |

Nel menu principale, posto nella colonna a sinistra, accedere al sottomenù "Servizi GDP" e selezionare "Note di Debito ECA". Dopo la selezione, si verrà indirizzati alla pagina principale del servizio:

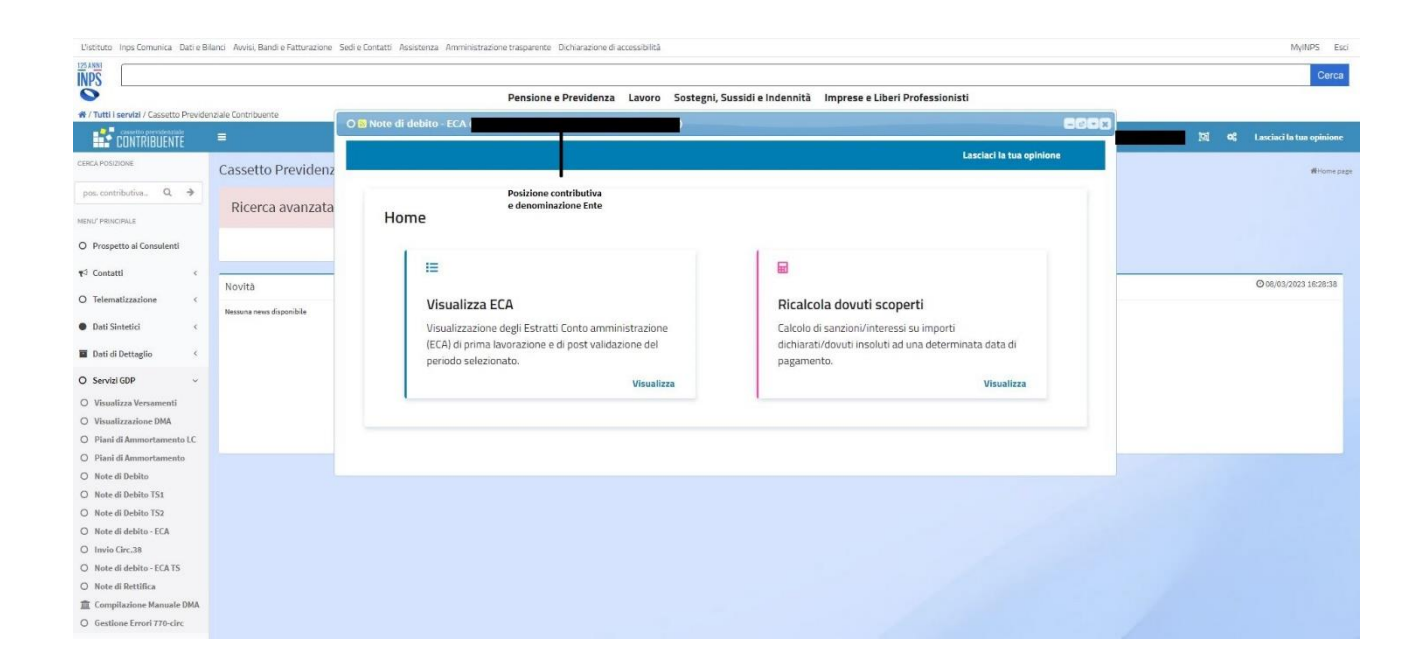

# **3.2 VERIFICHE PER L'ACCESSO**

Una volta effettuata la scelta dell'Ente per cui operare e l'applicazione Note di Debito ECA, vengono applicate alcune regole che prevedono:

- Obbligatorietà di indirizzo di PEC presente negli archivi dell'istituto associato all'Ente
- Verifica che la natura giuridica dell'Ente sia tra quelle abilitate per la funzione scelta

Nel caso in cui tali controlli dovessero dare esito negativo, sarà presentata una pagina che spiegherà il motivo del mancato accesso alla funzione.

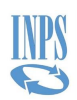

# **4 FUNZIONI DISPONIBILI**

I dati contenuti negli ECA potranno essere consultati e scaricati, in alcuni casi è possibile procedere al ricalcolo dei dovuti scoperti.

Le principali funzioni disponibili sono raggruppate nelle due sezioni:

- 1) Visualizza ECA: Visualizzazione degli Estratti Conto Amministrazione di prima lavorazione e di post validazione del periodo selezionato
- 2) Ricalcola dovuti scoperti: Calcolo di sanzioni/interessi su importi dichiarati/dovuti insoluti ad una determinata data di pagamento

# 4.1 VISUALIZZA ECA

| E                                                                                                    |                            |
|----------------------------------------------------------------------------------------------------|----------------------------|
| Visualizza ECA                                                                                                   |                            |
| Visualizzazione degli Estratti Conto ammi<br>(ECA) di prima lavorazione e di post valida<br>periodo selezionato. | inistrazione<br>izione del |
|                                                                                                    | Visualizza                 |

L'accesso alla funzionalità è possibile cliccando su **Visualizza** come mostrato nell'immagine qui sopra.

Gli anni 2005-2007 hanno un solo intervallo temporale che comprende tutti e tre gli anni in quanto l'ECA di questo periodo è stato unico.

Negli anni dal 2008 al 2014 l'ECA ha avuto durata annuale comprendendo i mesi da gennaio a dicembre di ogni anno solare. Quindi scegliendo uno di questi anni non è possibile selezionare il mese.

Gli ECA sono diventati mensili a partire dal mese di dicembre del 2015. Quindi nel 2015 si può scegliere l'ECA mensile di dicembre oppure l'ECA annuale comprendente i mesi da gennaio a novembre.

Dal 2016 gli ECA sono mensili: selezionando uno di questi anni è necessario selezionare anche il mese di riferimento.

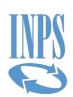

# 4.1.1 Ricerca ECA per Visualizzazione

| Seleziona periodo    |                      |
|----------------------|----------------------|
| Anno di riferimento: | Mese di riferimento: |
| Home Cerca           |                      |

Per visualizzare gli ECA dell'Ente scelto, è necessario selezionare un anno in Anno di riferimento e un mese in Mese di riferimento per poi premere il **Cerca**.

La durata del periodo di riferimento degli Estratti Conti è cambiata nel corso del tempo, di conseguenza la ricerca consentita rispetta tali periodi temporali.

#### 4.1.2 Tipologie di Eca

Le tipologie di ECA presenti e consultabili tramite l'applicazione sono i seguenti:

- ✓ Dovuti Altri Importi a Conguaglio (Dichiarato) DRG (e ZRG)
- ✓ Dovuti Conguaglio Altri importi a Cong. (Dichiarato) DRC Bonus Renzi (e ZRC)
- ✓ Dovuti Storno Altri importi a conguaglio (Dichiarato) DRS (e ZRS)
- ✓ Dovuto Benefici in Sede di Pensione PEN (e XEN)
- ✓ Dovuto Interessi di Rivalsa IRV (e XRV)
- ✓ Dovuto Note di Rettifica NRE (e XRE)
- ✓ Dovuto Nuove Regolarizzazioni Contributive NRC (e XRC)
- ✓ Dovuto Piani di Ammortamento DPA (e XPA)
- ✓ Dovuto Recupero Benefici TFS (e XFS)
- ✓ Dovuto Sistemazioni Contributive SCO (e XCO)
- ✓ Dovuti d'Ufficio (Dovuti quadro E0 (DE0), Dovuti quadro F1 (DF1), Altri importi a
- ✓ conguaglio (Inseriti d'ufficio) (DRU), Dovuti ufficio (DUF), Dovuti ufficio Sanzioni/Interessi (DUS), Dovuti quadro V1 (DV1)) e relativi quadri di PV (XEO, XF1, XRU, XV1)
- ✓ Dovuto da Z2 (Denuncia) (DZ2), Dovuto Z2 Sostituito da nuovo invio (DZS) e Dovuto Z2 da Conguaglio (DZC)
- ✓ Eccedenza da dichiarato negativo EDN (e P.V.)

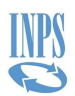

Lasciaci la tua opinione

# 4.1.3 Navigazione ECA

La navigazione tra le informazioni dell'ECA è possibile cliccando • presente sulla destra degli elenchi. Partendo dal risultato della selezione del periodo e cliccando di volta in volta l'**occhio**, si incontrano le pagine:

- Lista Eca: elenco degli Estratti Conto del periodo scelto
- **Riepilogo Cassa**: elenco delle casse interessate dall'ECA scelto.
- **Dettaglio quadratura**: elenco categorie e origine dei contributi della cassa.
- **Dettaglio**: dettaglio della cassa e della categoria contributi dell'ECA scelto.

Durante la navigazione dell'applicazione è sempre possibile tornare alle pagine precedenti cliccando il corrispettivo link nel "percorso di navigazione" presente nella parte alta della pagina.

Seleziona periodo > Lista Eca > Riepilogo Cassa > Dettaglio quadratura > Dettaglio

L'immagine proposta qui sopra è stata catturata nella pagina di **Dettaglio** di un ECA, riconoscibile dalla parola "Dettaglio" mostrata di colore nero. Le voci che precedono "Dettaglio" nel percorso di navigazione sono di colore blu e cliccabili. Quando si clicca uno di questi link, l'applicazione mostrerà la relativa pagina.

Per cambiare l'ECA scelto, è necessario cliccare su **Seleziona periodo** per tornare alla pagina di **Selezione dei periodi ECA**.

Per tornare alla **Home**, dove poter scegliere se Visualizza o Ricalcolare, è necessario prima raggiungere la pagina **Selezione dei periodi ECA**, come indicato pocanzi, e poi premere il pulsante **Home**.

#### 4.1.4 Lista ECA

La pagina presenta gli ECA per l'ente e il periodo di riferimento scelto.

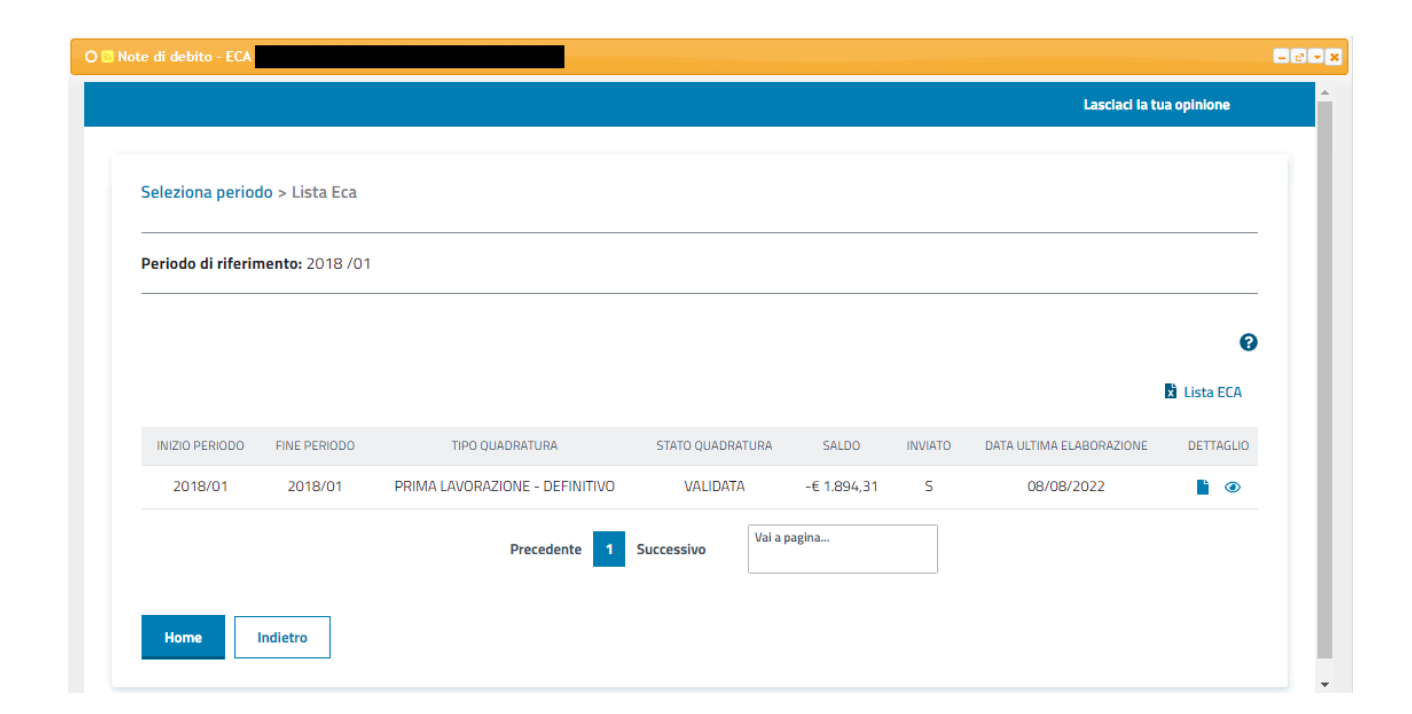

Le informazioni presentate sono:

- Inizio periodo
- Fine periodo
- Tipo Quadratura
- Stato Quadratura
- Saldo
- Inviato
- Data ultima elaborazione

Il campo **Tipo quadratura** riporta i seguenti valori in base al tipo e allo stato dell'ECA:

- Definitivo: ECA Annuale o Mensile Validato o Storicizzato
- Definitivo Post Validazione: ECA PV Annuale o Mensile Validato o Storicizzato
- Non Inviata: ECA Annuale o Mensile in lavorazione e non inviata
- Non Inviata PV: ECA PV Annuale o Mensile in lavorazione e non inviata
- Prima comunicazione: ECA Annuale o Mensile in lavorazione e inviata
- Avviso bonario: ECA PV Annuale o Mensile in lavorazione e inviata

Il campo Stato quadratura riporta i seguenti valori:

- In lavorazione
- Validata
- Storicizzata

Il campo **Saldo** NON è visibile per ECA non inviati.

GDP\_Note di Debito ECA\_MUT\_v1.0.docx

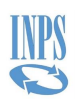

Il campo **Inviato** presenta il valore S se per l'Eca è stato fatto un invio e non sono presenti sospensioni.

Per ECA PV con saldo 0, non inviati per specifici motivi, non è visualizzato il documento ma è presente il saldo.

Per ogni ECA è possibile visualizzare le informazioni di dettaglio dei Dovuti che lo hanno generato attraverso il tasto ④.

In caso di ECA con invio di documento avvenuto è presente una icona <sup>6</sup> che permette la visualizzazione del documento.

La lista ECA è scaricabile in formato Excel.

#### 4.1.5 Riepilogo cassa

La pagina presenta tutte le casse e il relativo importo di dovuto per l'ECA selezionato.

| te di debito - ECA                        |                                   |            |                          |
|-------------------------------------------|-----------------------------------|------------|--------------------------|
|                                           |                                   |            | Lasciaci la tua opinione |
| Seleziona periodo > Lista Eca > Riepilogo | Cassa                             |            |                          |
| Periodo di riferimento: 2018 /01          | Data Elaborazione ECA: 08/08/2022 |            |                          |
|                                           |                                   |            | 0                        |
|                                           |                                   |            | 🗴 Riepilogo per cassa    |
|                                           | CASSA                             | IMPORTO    | DETTAGLIO                |
| Cassa Pensio                              | ne Dipendenti Enti Locali         | € 1.580,00 | 0                        |
|                                           | I.N.A.D.E.L.                      | € 289,00   | 0                        |
| Gestion                                   | e Unica del Credito               | € 25,31    | 0                        |
|                                           | Precedente 1 Successivo           |            |                          |
|                                           |                                   |            |                          |

Le informazioni visualizzate sono:

- Cassa
- Importo

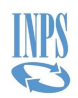

Per ogni Cassa della lista, attraverso il tasto <a>, sarà possibile attivare l'operazione 'Visualizza riepilogo per periodo' se l'ECA scelto è annuale, 'Visualizza dettaglio quadratura' se l'ECA scelto è mensile</a>

Il Riepilogo per cassa è scaricabile in formato Excel.

#### 4.1.6 Riepilogo per periodo

La pagina, presentata solo per ECA annuali, mostra l'importo complessivo del dovuto della cassa selezionata per mese/anno.

| ote di debito - ECA                     |                                  |                       |                     |                          | E |
|-----------------------------------------|----------------------------------|-----------------------|---------------------|--------------------------|---|
|                                         |                                  |                       |                     | Lasciaci la tua opinione |   |
| Seleziona periodo > Lista Eca > Riepilo | go Cassa > Riepilogo per periodo |                       |                     |                          |   |
| Periodo di riferimento: 2015            | Data Elaborazione ECA: 0         | 6/02/2020             | Cassa: I.N.A.D.E.L. |                          | - |
|                                         |                                  |                       |                     | 0                        | • |
|                                         | E                                | Riepilogo per Periodo |                     |                          |   |
| PERIODO                                 | IMPORTO                          | OPERAZIONI            |                     |                          |   |
| 2015/10                                 | € 263,70                         | 0                     |                     |                          |   |
| Precedente 1                            | Vai a pagina                     |                       |                     |                          |   |
| Home                                    |                                  |                       |                     |                          |   |
|                                         |                                  |                       |                     |                          |   |

Le informazioni mostrate sono:

- Periodo
- Importo

Per ogni Periodo, attraverso il tasto O, è possibile l'operazione `Visualizza dettaglio quadratura'.

Il Riepilogo per periodo è scaricabile in formato Excel.

GDP\_Note di Debito ECA\_MUT\_v1.0.docx

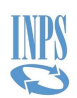

### 4.1.7 Dettaglio quadratura

La pagina mostra l'importo complessivo del dovuto della cassa selezionata (per il mese/anno selezionato in caso di ECA annuali) suddiviso per origine del dovuto.

|                                         |                                  |               | Lasciaci                                     | la tua opinione   |  |
|-----------------------------------------|----------------------------------|---------------|----------------------------------------------|-------------------|--|
| Seleziona periodo > Lista Eca > Riepilo | ogo Cassa > Dettaglio quadratura |               |                                              |                   |  |
| Periodo di riferimento: 2018/01         | Data Elaborazione ECA:           | 08/08/2022    | Cassa: Cassa Pensione Dipendenti Enti Locali |                   |  |
|                                         |                                  |               |                                              | Ø                 |  |
|                                         |                                  |               | 🗴 Dett                                       | taglio Quadratura |  |
| ORIGINE                                 | CATEGORIA                        | DATA SCADENZA | IMPORTO                                      | DETTAGLIO         |  |
| DMA-UNIEMENS                            | Contributi obbligatori           | 16/02/2018    | € 1.580,00                                   | 0                 |  |
|                                         | Precedente 1 Successi            | Vai a pagina  |                                              |                   |  |
| Home Indietro                           |                                  |               |                                              |                   |  |

Le informazioni mostrate sono:

- Origine
- Categoria
- Data scadenza
- Importo

Per ogni riga della lista, attraverso il tasto (), è possibile l'operazione 'Visualizza dettaglio dovuto'; la selezione di un Origine del Dovuto porta alla visualizzazione del Dettaglio in base al tipo di Dovuto selezionato.

Il Dettaglio quadratura è scaricabile in formato Excel.

# 4.1.8 Dettaglio dovuto tipo Denuncia (DMA)

La schermata 'Dettaglio DMA' presenta le seguenti informazioni:

- Periodo di denuncia
- Quadro DMA
- Sezione

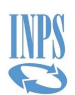

- CMU (codice motivo utilizzo)
- Importo
- Ente dichiarante
- Ente di appartenenza
- Sede di servizio

Per ogni riga della lista è possibile l'operazione 'Visualizza dettaglio iscritti' che permette di scaricare un excel con il dettaglio degli iscritti relativi al quadro selezionato.

#### 4.1.9 Esportazione dati

Cliccando l'icona 🗴 è possibile esportare i dati presenti nella pagina. L'applicazione avvierà il salvataggio di un file sul proprio dispositivo. In base alle impostazioni del proprio browser si può ricevere una richiesta di dove salvare il file oppure il file può essere scaricato direttamente senza la finestra di richiesta di salvataggio.

# 4.1.10 Informazioni di supporto

Cliccando l'icona 😯 è possibile leggere una descrizione di quanto mostrato nella pagina e avere informazioni di supporto alla lettura dei dati nonché le operazioni che sono possibili.

# **4.2 RICALCOLA DOVUTI SCOPERTI**

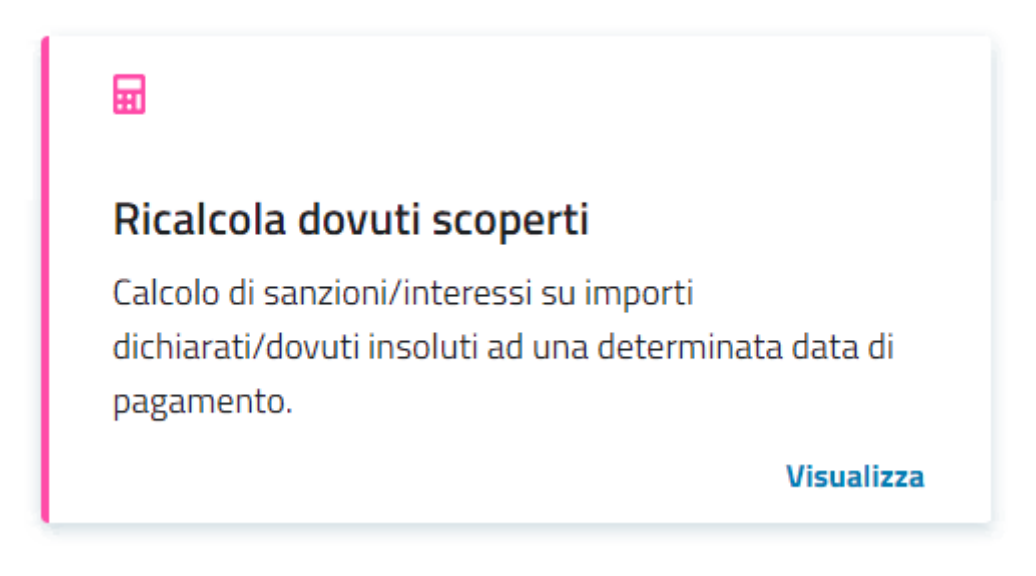

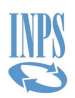

La funzione Ricalcolo dei dovuti scoperti consente di aiutare l'Ente nel calcolare l'importo di sanzioni/interessi su dovuti scoperti a fronte dell'indicazione di una determinata data di pagamento.

Individuata l'ultima quadratura validata ed inviata, per l'anno di riferimento precedentemente indicato, è data possibilità all'utente di imputare una nuova data di scadenza del pagamento; ciò attiva l'esecuzione dell'algoritmo di calcolo di sanzioni/interessi sui dovuti scoperti, in modo da consentire il pagamento di un onere calcolato alla data.

L'accesso alla funzionalità è possibile cliccando su **Visualizza** come mostrato nell'immagine qui sopra.

#### 4.2.1 Ricerca ECA per Ricalcolo Dovuti Scoperti

All'apertura della pagina di ricerca, l'applicazione verifica la presenza di eventuali ECA per cui è possibile effettuare il ricalcolo degli interessi/sanzioni facendo riferimento alla data odierna. In caso di assenza è mostrato il messaggio riportato nella prossima immagine mentre i campi di ricerca risultano disabilitati.

| Seleziona periodo          |                                                                                |                     |
|----------------------------|--------------------------------------------------------------------------------|---------------------|
| × Non sono state trovate i | base dati ECA per cui è possibile effettuare il ricalcolo di interessi/sanzion | i alla data odierna |
|                            |                                                                                | 0                   |
| Anno di riferimento:       | Mese di riferimento:                                                           |                     |
|                            |                                                                                |                     |
| Home Cerca                 |                                                                                |                     |

Gli ECA per cui è possibile effettuare il ricalcolo sono quelli di prima lavorazione definitivi oppure di post validazione con avviso bonario aventi data validazione, o data di avviso bonario, non maggiore di 30 giorni.

In presenza di ECA ricalcolabili, la pagina di ricerca mostra Anno di riferimento attivo ed utilizzabile.

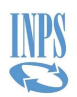

| Seleziona periodo    |                      |   |
|----------------------|----------------------|---|
|                      |                      | 0 |
| Anno di riferimento: | Mese di riferimento: |   |
| Home                 |                      |   |

Per ricalcolare i dovuti scoperti per gli ECA dell'Ente scelto, è necessario selezionare un anno in Anno di riferimento e un mese in Mese di riferimento per poi premere il Cerca.

L'applicazione mostra come risultato l'ultima quadratura validata ed inviata.

|                   |                                                             |                                                                                                    |                                                                                                    | Lasciaci la tua opinione                                                                                                    |
|-------------------|-------------------------------------------------------------|----------------------------------------------------------------------------------------------------|----------------------------------------------------------------------------------------------------|----------------------------------------------------------------------------------------------------|
| > Lista Quadratur | a                                                           |                                                                                                    |                                                                                                    |                                                                                                    |
| nto: 2019/08      |                                                             |                                                                                                    |                                                                                                    |                                                                                                    |
|                   |                                                             |                                                                                                    |                                                                                                    | Ø                                                                                                    |
|                   |                                                             |                                                                                                    | Lista Quadrature                                                                                                    |                                                                                                    |
| FINE PERIODO      | DATA ELABORAZIONE                                           | TIPO QUADRATURA                                                                                                    | RICALCOLO INTERESSI/SANZIONI                                                                                                    |                                                                                                    |
| 2019/08           | 07/05/2020                                                  | MENSILE                                                                                                    | Ricalcola                                                                                                    |                                                                                                    |
| Pre               | cedente 1 Successivo                                        | Vai a pagina                                                                                                    |                                                                                                    |                                                                                                    |
|                   |                                                             |                                                                                                    |                                                                                                    |                                                                                                    |
|                   | > Lista Quadratur<br>into: 2019/08 FINE PERIODO 2019/08 Pre | > Lista Quadratura           ento: 2019/08           FINE PERIODO           2019/08           2019/08           Precedente           1           Successivo | > Lista Quadratura       ento: 2019/08       FINE PERIODO     DATA ELABORAZIONE       2019/08     07/05/2020       MENSILE       Precedente     1       Successivo | > Lista Quadratura          into: 2019/08       Lista Quadrature         FINE PERIODO       DATA ELABORAZIONE       TIPO QUADRATURA       RICALCOLO INTERESSI/SANZIONI         2019/08       07/05/2020       MENSILE       Ricalcola         Precedente       1       Successivo       Val a pagina |

### 4.2.2 Ricalcola Dovuti Scoperti

Selezionando il tasto Ricalcola verrà presentata una maschera dove impostare la data del presunto pagamento:

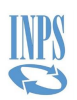

| Seleziona periodo > Lista Q   | iadratura > Seleziona data |  | Lasciaci la tua opinio | one |
|-------------------------------|----------------------------|--|------------------------|-----|
| Seleziona periodo > Lista Q   | ıadratura > Seleziona data |  |                        |     |
|                               |                            |  |                        |     |
| Periodo di riferimento: 2019  | (08                        |  |                        |     |
|                               |                            |  |                        | 0   |
| Illtimo giorno utile: 28/04/2 | 023                        |  |                        | •   |
| Data presunto pagamento:      |                            |  |                        |     |
| gg/mm/aaaa                    | iii                        |  |                        |     |

Alla selezione del tasto **Ricalcola** viene presentata una maschera con il nuovo calcolo di sanzioni e interessi alla data impostata:

| Seleziona periodo > Lista Quadratura > | Seleziona data > Dovuti scoperti |          |              |        |   |
|----------------------------------------|----------------------------------|----------|--------------|--------|---|
| Periodo di riferimento: 2019/08        | Data di scadenza: 3              |          |              |        |   |
|                                        |                                  |          |              |        | 0 |
|                                        |                                  |          | uti Scoperti |        |   |
| DATA DI SCADENZA                       | IMPORTO DOVUTO SCOPERTO          | SANZIONI | INTERESSI    | TOTALE |   |
| 20/09/2019                             | 300,00                           | 58,21    | 0,00         | 358,21 |   |
| TOTALI                                 | 300,00                           | 58,21    | 0,00         | 358,21 |   |
|                                        | _                                |          |              |        |   |

Selezionando il tasto **Prospetto** è possibile visualizzare il ricalcolo appena elaborato in formato pdf.

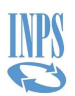

### **4.3 LASCIACI LA TUA OPINIONE - INSTANT FEEDBACK**

In tutte le pagine dell'applicazione è presente, in alto a destra, la funzione "**Lasciaci la tua opinione**".

E' possibile indicare il grado di soddisfazione utilizzando una scala numerica da 1, per indicare che si è poco soddisfatti, a 5, per indicare che si è molto soddisfatti.

È presente un'area in cui, se lo si desidera, è possibile inserire un commento e/o suggerimento relativo all'applicazione ed al suo utilizzo.

| Lasci                        | aci la tu                                       | a opinio                                      | ne                                         |                                                                                            | х                                                                 |
|------------------------------|-------------------------------------------------|-----------------------------------------------|--------------------------------------------|--------------------------------------------------------------------------------------------|-------------------------------------------------------------------|
| E' possil<br>servizio        | bile seleziona<br>fru <mark>i</mark> to in una  | are uno dei v<br>scala da 1 (p                | alori seguen<br>ooco soddisf               | ti, a seconda del grado di<br>atto) a 5 (molto soddisfat                                   | soddisfazione del<br>tto).                                        |
| Selezior                     | na il tuo <mark>g</mark> rad                    | o di soddisfa                                 | zione                                      |                                                                                            |                                                                   |
| 01                           | O <sup>2</sup>                                  | О з                                           | 0 4                                        | 0 5                                                                                        |                                                                   |
| nell'appos<br>Lasciaci un co | sito riquadro                                   |                                               | -00                                        | 500 residui                                                                                |                                                                   |
| (scrivi qu                   | ii II tuo testo)                                |                                               |                                            |                                                                                            |                                                                   |
|                              |                                                 |                                               |                                            |                                                                                            |                                                                   |
|                              |                                                 |                                               |                                            |                                                                                            |                                                                   |
| Cliccando si<br>rispetto del | ul pulsante <b>"Confe</b><br>la normativa in es | <b>rma"</b> si autorizza<br>sere sul trattame | l'Istituto a trattar<br>nto dei dati perso | e i dati per le finalità del servizio <b>"La</b><br>nali in tema di privacy (Informativa a | <b>sciaci la tua opinione"</b> , nel<br>ai sensi dell'art. 13 del |
| Regolamen                    | to (UE) 2016/679                                |                                               |                                            |                                                                                            |                                                                   |
| An                           | nnulla ×                                        |                                               |                                            |                                                                                            | Conferma 🖌                                                        |
|                              |                                                 |                                               |                                            |                                                                                            |                                                                   |
|                              |                                                 |                                               |                                            |                                                                                            |                                                                   |